## Aprenda como fazer a sua solicitação de reembolso

Agora você pode fazer a sua solicitação de reembolso aqui no nosso aplicativo, veja como funciona:

| <page-header></page-header>                                                                                                    | 1. Acesse o<br>menu na área<br>inicial do<br>aplicativo e<br>selecione a<br>opção<br>"Solicitação de<br>reembolso". |                                                                                                    | 2. Clique na<br>opção "Nova<br>solicitação".                             | Quel profasonal fez o tratamento?     Quel profasonal fez o tratamento?     Glecioux dentisis                                                                                                    | 3. Selecione o<br>beneficiário<br>que realizou o<br>tratamento e<br>em seguida<br>selecione qual<br>foi o<br>profissional<br>que realizou o<br>tratamento. |
|----------------------------------------------------------------------------------------------------|----------------------------------------------------------------------------------------------------|----------------------------------------------------------------------------------------------------|--------------------------------------------------------------------------|----------------------------------------------------------------------------------------------------|----------------------------------------------------------------------------------------------------|
| Seus dados de contato  Seus dados de contato  Seus dados de contato  Pessoa Jurídica  Pessoa Faica  Razão Social  Orio  Cngi  Orio  Cngi  Orio  Cngi  Orio  Orio  Or | 4. Realize o<br>cadastro do<br>seu dentista,<br>pode ser<br>como pessoa<br>física ou<br>jurídica.                   | Sus solicitação  Guen realizou o tratamento? Cuen realizou o tratamento? Cuen realizou o tratamento realizou o tratamento realizou o tra | 5. Selecione a<br>conta na qual<br>deseja receber<br>o seu<br>reembolso. | Beus dados para depósito Banco Agencia Conta Sulvar                                                                                                    | 6. Caso não<br>tenha conta<br>cadastrada,<br>cadastre a<br>conta na qual<br>deseja receber<br>o seu<br>reembolso.                                          |
| Sua solicitação  Quem realizou o tratamento?  Dr. DR.  Dr. DR.  Dr. DR.  Dr. DR.  Dr. DR.  Dr. DR.  Dr. DR.  DR.                                                                                               | 7. Selecione a<br>opção<br>marcada para<br>encaminhar o                                                             | Comprovente de pagamento                                                                                                    | 8. Tire uma<br>foto do seu<br>recibo.<br>É importante                    | Question   Question   Question | 9. Selecione a<br>opção "quais<br>procedimentos<br>realizou?"                                                                                              |

| ← Sua solicitação                                                                                     |          |
|----------------------------------------------------------------------------------------------------|----------|
| Quem realizou o tratamento?                                                                           | <u>'</u> |
| · · · · · · · · · · · · · · · · · · ·                                                                 | 0        |
|                                                                                                    | n        |
| Dr. DR. Cro:<br>Utt. Solicitação: Cnpl/Cpf:<br>Rua Bairro: Vila Esperança<br>Cidade: SAO PAULO Uf: SP | е        |
|                                                                                                    | S        |
| Nome do banco. Numero:<br>Usado em: ! Agencia: Conta:                                                 | C        |
| Nos envie o comprovante de pagamento<br>Belectonar Conta                                              | G        |

eu omprovante e pagamento

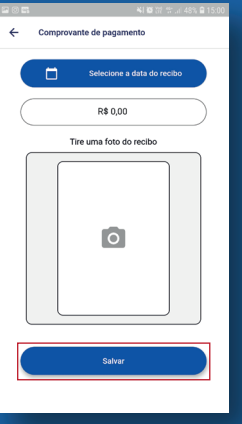

que a foto esteja legível. Clique na opção "salvar".

| 14 0 m                                               | <b>41 10</b> 107 19 Jal 48% 🖨 15:01                  |
|------------------------------------------------------|------------------------------------------------------|
| ← Sua solicitação                                    |                                                      |
| Quem realizou                                        | u o tratamento?                                      |
| Dr.<br>Utt. Solicitação:<br>Rua<br>Cidade: SAO PAULO | Cro:<br>Cnpl/Cpf<br>Baitro: Vila Esperança<br>UI: SP |
| Nome do banco. BANCO DO BI<br>Usado em: Ag           | RASIL S.A. Numero:<br>encla: Conta:                  |
| Tipo de documento: Recibo PF<br>Valor: R\$350,00     |                                                      |
| Othe Procedimentas<br>O<br>Quals procedi             | Valor apresentado<br>R\$0,00<br>mento realizou?      |

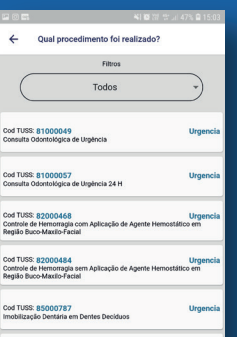

10. Cheque as opções de procedimentos e selecione o procedimento realizado na sua solicitação.\*

|                                                                                                    | 40 🖾 🕾 💷 44% 🖨 15                                                                                                   |
|----------------------------------------------------------------------------------------------------|----------------------------------------------------------------------------------------------------|
| Sua solicitação                                                                                                    |                                                                                                    |
| Nome do banco. BANCO DO BF<br>Usado em: 14/12/2020 Age                                                                                               | RASIL S.A. Numero: 001<br>encia: 18953 Conta: 173916                                                                |
| Tipo de documento: Recibo PF<br>Valor: R\$350,00                                                                                                    |                                                                                                    |
|                                                                                                    |                                                                                                    |
| Seus proc                                                                                                    | edimentos:                                                                                                    |
| Seus proc                                                                                                    | edimentos:<br>Esp.: Cirurgia                                                                                        |
| Seus proc<br>Cod TUSS: 82000239<br>Biópsia de Boca<br>Dente/Regilio: S2                                                                              | edimentos:<br>Esp.: Cirurgia<br>R\$50,00                                                                            |
| Seus proc<br>Cod TUSS: 82000239<br>Biópsia de Boca<br>Dente/Região: 52                                                                               | edimentos:<br>Esp: Clrurgia<br>R\$50,00<br>Esp: Odontopediatria                                                     |
| Seus proc<br>Cod TUSS: 82000239<br>Biópsia de Boca<br>Dente/Região: 52<br>Cod TUSS: 84000074<br>Aplicação de Selante de Fóosular<br>Dente/Região: 25 | edimentos:<br>Esp.: Cirurgia<br>R\$50,00<br>Esp.: Odontopediatria<br>s e Fissuras<br>R\$300,00                      |
| Seus proc<br>Cod TUSS: 82000239<br>Biópsia de Boca<br>Dente/Região: 52<br>Cod TUSS: 84000074<br>Aplicação de Selante de Fossular<br>Dente/Região: 25 | edimentos:<br>Esp.: Cirurgia<br>R\$50,00<br>Esp:: Odontopediatria<br>s e Fissuras<br>R\$300,00<br>Valor apresentad: |

11. Caso tenha realizado mais de um procedimento, selecione a opção "incluir outro procedimento" caso contrário, selecione a

| 120                         |                                                                    | 44 19 17 17 17 43 5 🔒 15:                                    |
|-----------------------------|--------------------------------------------------------------------|--------------------------------------------------------------|
| 4                           | Solicitação de Re                                                  | embolso                                                      |
| Receb<br>mesm<br>00000      | rmos sua solicitação<br>o no aplicativo, seu n<br>00159            | o, acompanhe o status dela aqui<br>iumero de protocolo é     |
| É impo<br>ser sol<br>guarde | rtante lembrar que o<br>icitados pelo Inpao D<br>os com segurança. | s documentos originais podem<br>sental para auditoria, então |
|                             | Nova                                                               | Solicitação                                                  |
|                             | Ir ao mi                                                           | enu principal                                                |
|                             |                                                                    |                                                              |
|                             |                                                                    |                                                              |

## 12. Sua

solicitação será protocolada e você poderá acompanhar no menu principal ou realizar uma nova solicitação caso necessário.

| Cod TUSS: 85300020<br>Imobilização Dentária em Dentes Permanentes                                | Urgencia                            |
|--------------------------------------------------------------------------------------------------|-------------------------------------|
| Cod TUSS: 82001022<br>Incisão e Drenagem Extra-Oral de Abcesso, Hen<br>Região Buco-Maxilo-Facial | Urgencia<br>natoma e/ou Flegmilo da |

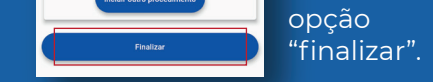

| ← Detalhes do reembol                                                                                                    | so                                                               |
|----------------------------------------------------------------------------------------------------|------------------------------------------------------------------|
| Tipo: Contratual                                                                                                    | Nº 000000136                                                     |
| Dados do dentista:<br>SUSANA TESTE                                                                                             |                                                                  |
| Cnpj: 12587534801                                                                                                    | CR0: 2627SP                                                      |
| Rua Evans 152                                                                                                    | Vila Esperança                                                   |
| SAO PAULO                                                                                                    | SP                                                               |
| Telefone: 11999962331                                                                                                    | Celular: 11999962331                                             |
| Dados fiscais<br>Tipo de Doc: Recibo<br>Data Doc: 12/02/2021<br>Numero:<br>Verificação:                                        | Dados bancarios<br>Banco: 001<br>Agencia: 18953<br>Conta: 173916 |
| Restauração de Amálgama - 2 Face<br>Data referencia: 12/02/2021<br>Valor apresentado<br>R\$100,00<br>Código Prestador inválido | rs TUSS: 85100102<br>Pgto indeferido<br>R\$0,00<br>Mostrar mais  |
| Plano Inclinado<br>Data referencia: 12/02/2021<br>Valor apresentado                                                            | TUSS: 86000551<br>Page<br>R\$100.00                              |

Caso haja alguma negativa referente a sua solicitação, clique na opção "mostrar mais". Na tela serão apresentados os motivos por essa negativa e será possível realizar a correção da mesma.

\* De acordo com o procedimento que foi realizado, serão solicitados alguns dados relativos ao mesmo. Como, por exemplo: região, dente, face, radiografia inicial ou final, laudo e valor.

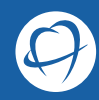